R5.8.24 事業所説明会資料

# **KOTOCA** 複数券種\_同時決済機能 <おまとめ機能 >

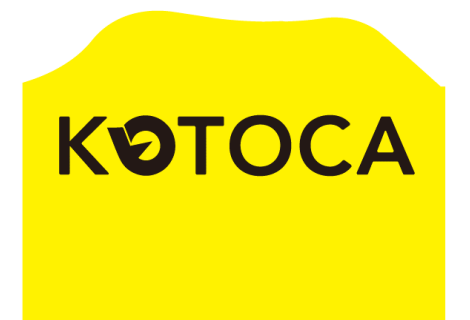

#### おまとめ機能のここが便利

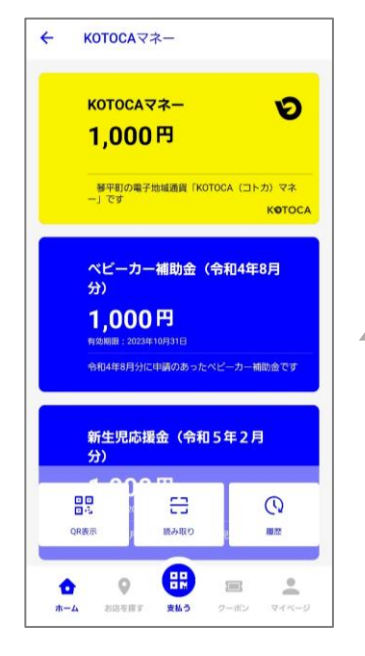

 ①マネー・ポイント利用額を同じ画面でまとめて入力が可能
②各マネーの有効期限が早いものから自動的に消費される
③支払い完了後、利用したマネー・ポイントの内訳金額を まとめて確認が可能

<利用者のマネー残高イメージ>(複数券種 残高あり)

| 券種名                      | 残高     | 有効期限            | 決済優先度<br>高い〜低い(1〜5) |
|--------------------------|--------|-----------------|---------------------|
| KOTOCAマネー                | 1,000円 | 有効期限なし          | 5                   |
| ベビーカー補助金<br>(令和4年8月分)    | 1,000円 | 2023年<br>10月31日 | 1                   |
| 新生児応援金<br>(令和5年2月分)      | 1,000円 | 2024年<br>4月30日  | 3                   |
| チャイルドシート補助金<br>(令和5年3月分) | 1,000円 | 2024年<br>5月31日  | 4                   |
| 令和5年度<br>自治会連合会記念品       | 1,000円 | 2024年<br>3月31日  | 2                   |

利用者

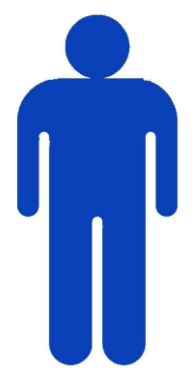

### おまとめ決済の流れ\_1 ※利用者が操作します。

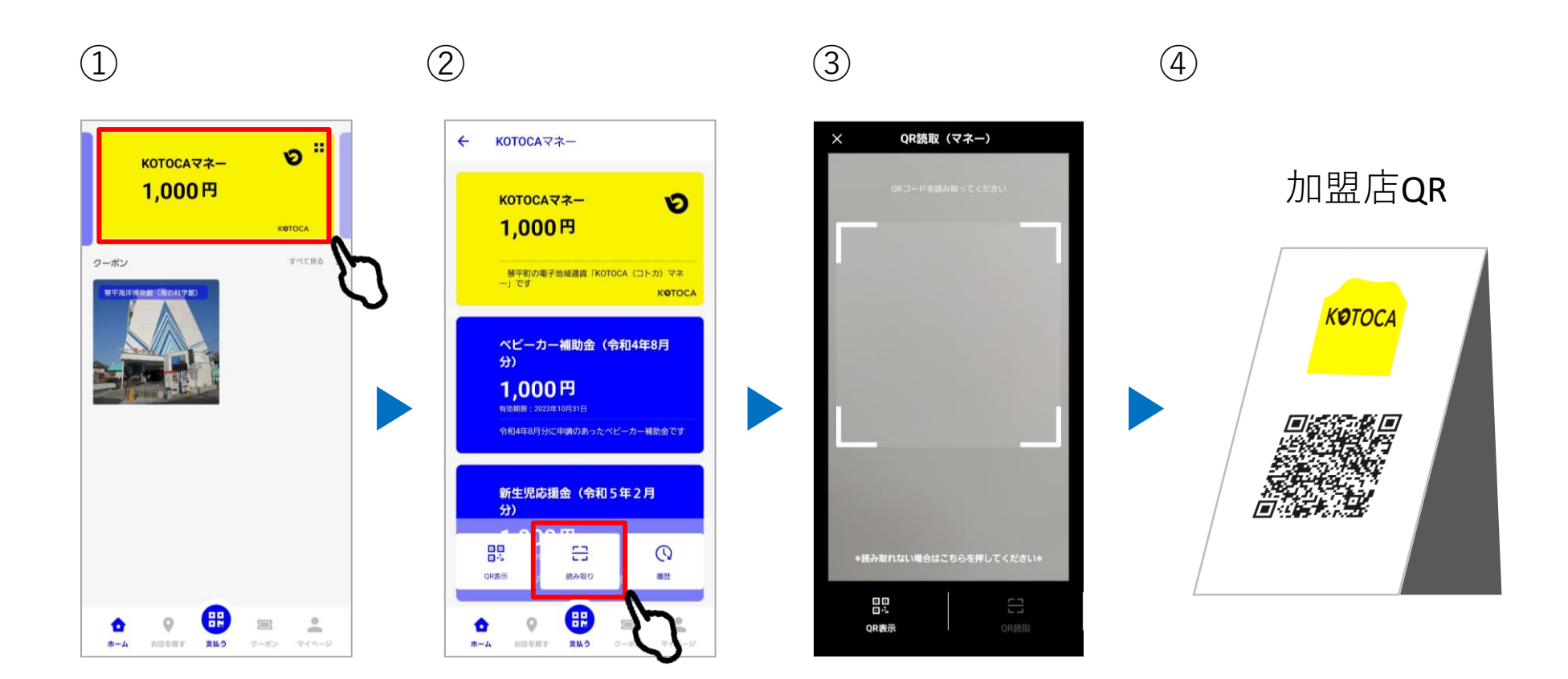

① マネー券面を選択  $\Rightarrow$  ② 読み取りを選択  $\Rightarrow$  ③ QRカメラ起動  $\Rightarrow$  ④ 加盟店QRを読み取り

### おまとめ決済の流れ\_2 ※利用者が操作します。

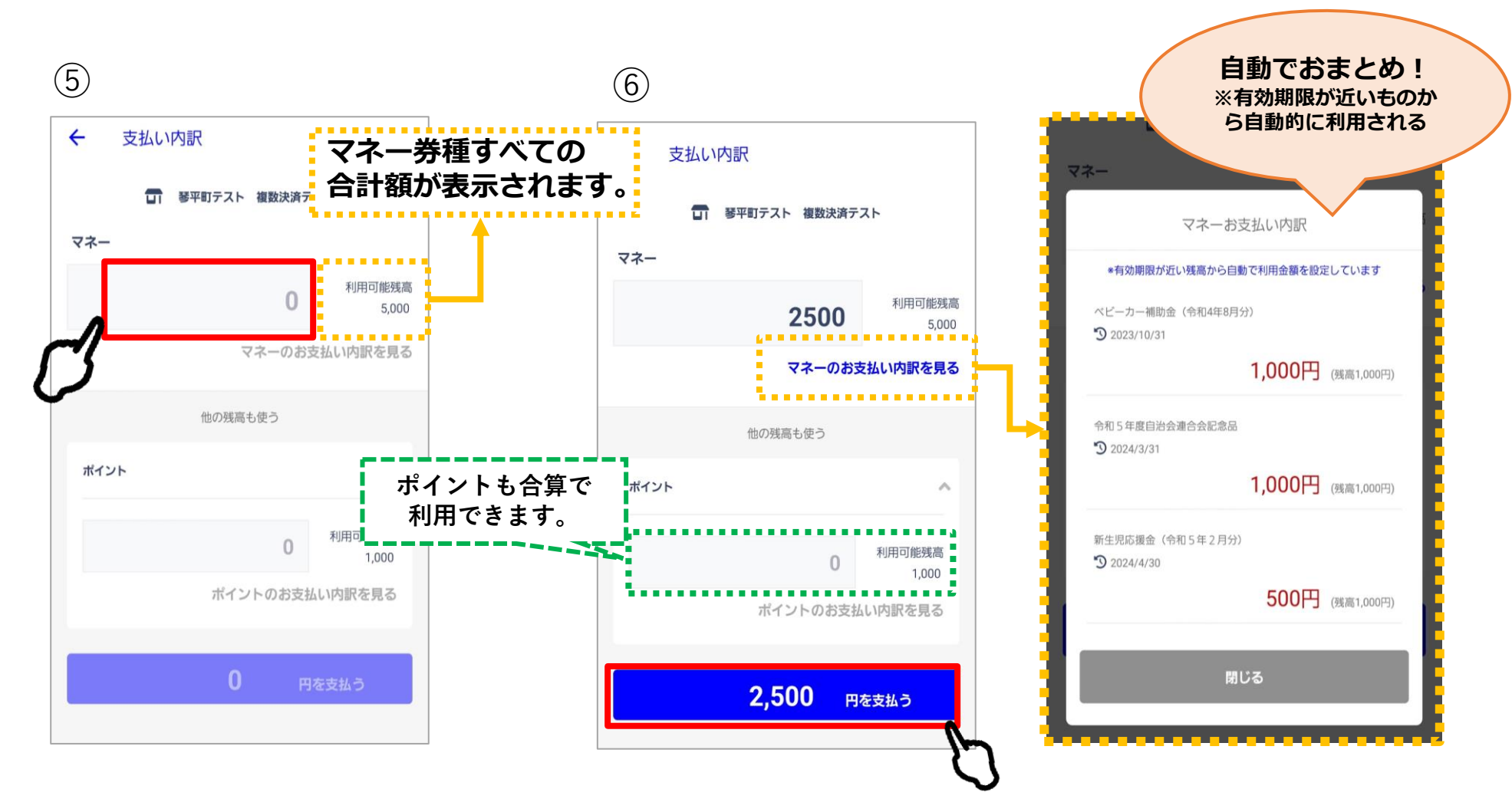

⑤ 金額入力 ⇒ ⑥ ○○円を支払うを選択

## おまとめ決済の流れ\_3 ※利用者が操作します。

 $\overline{7}$ 

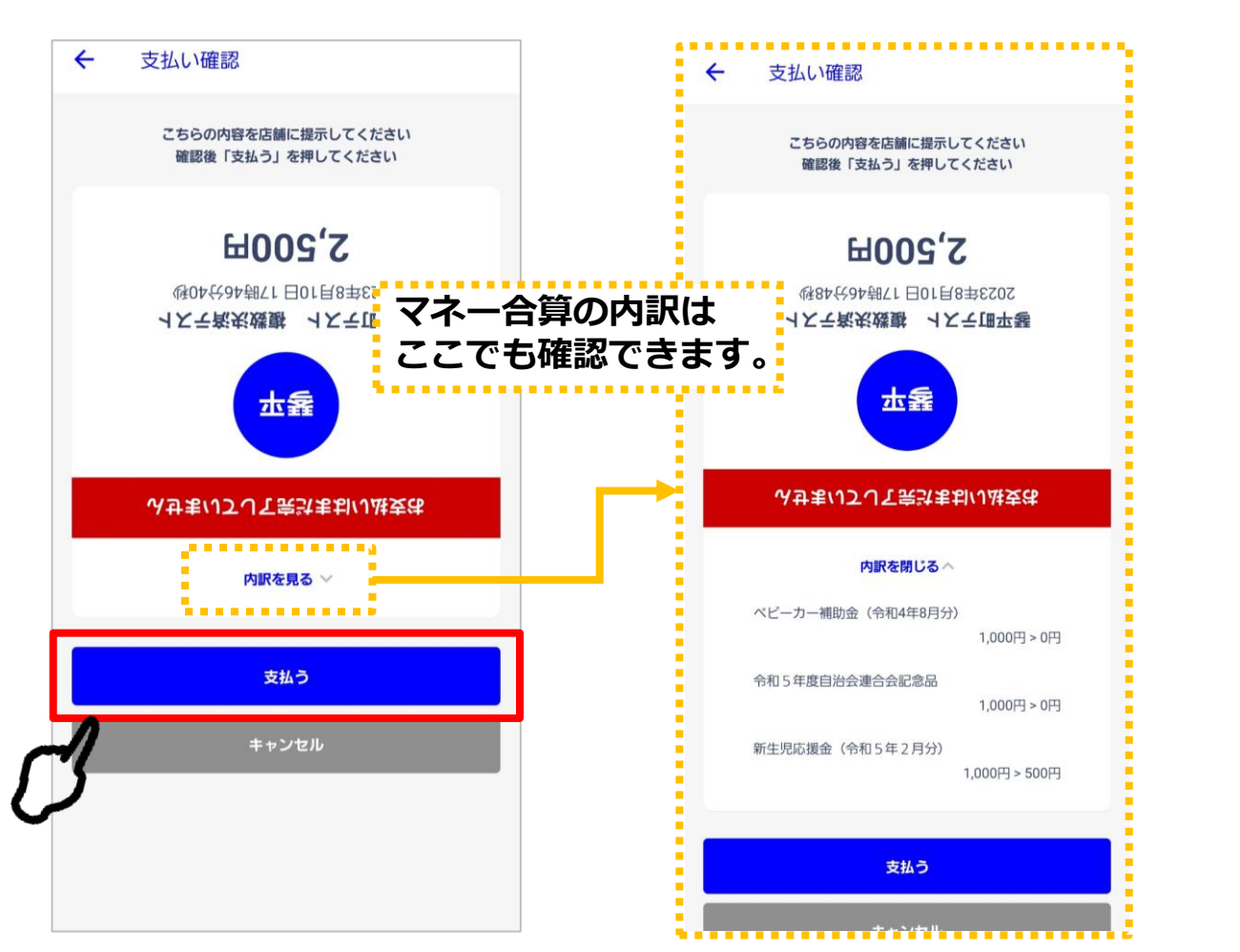

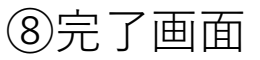

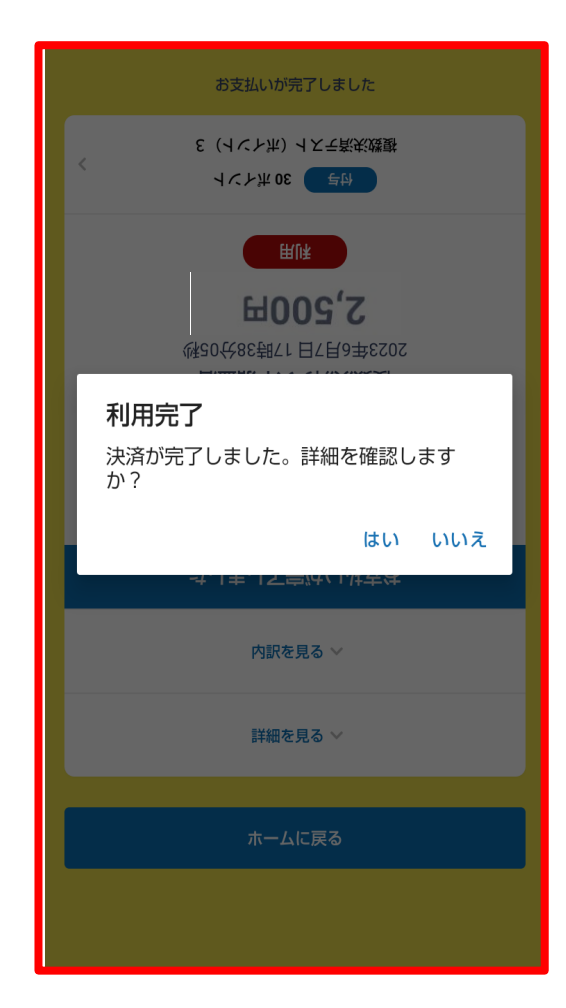

⑦ 支払うを選択 ⇒ ⑧決済完了です。※この画面が出ないと完了していません。

## おまとめ決済完了後の詳細確認(任意) ※利用者が操作します。

1

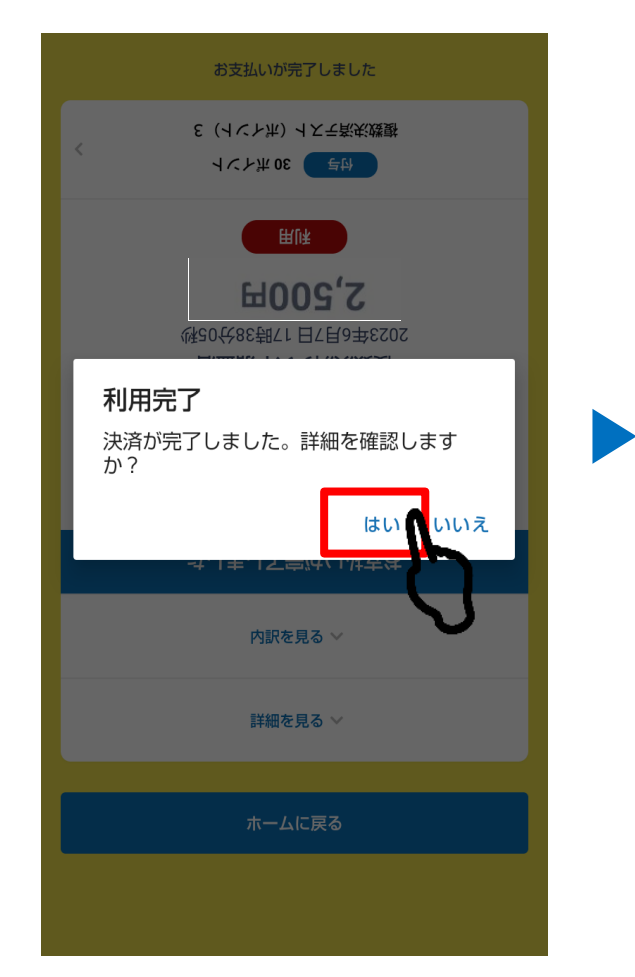

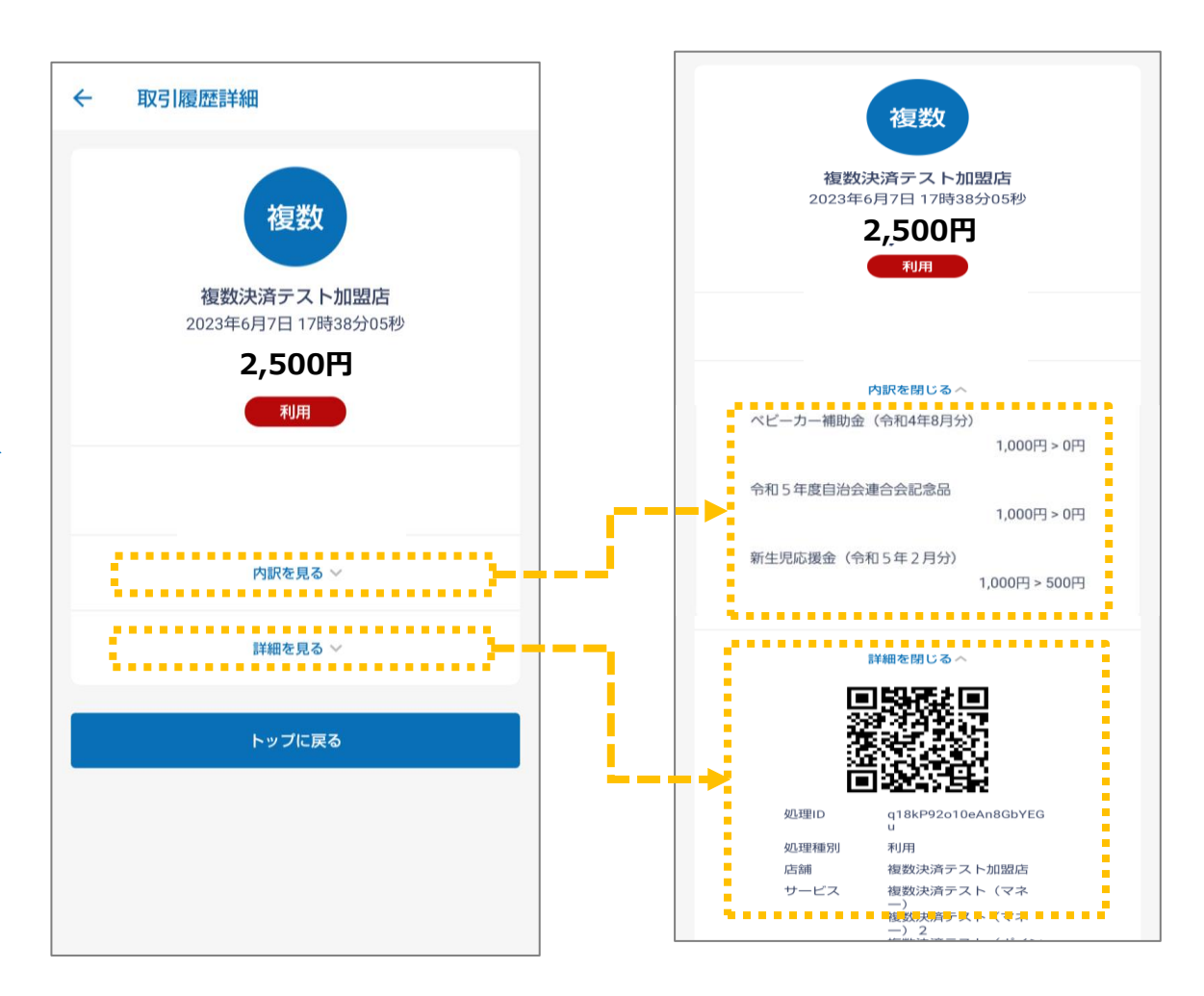

① 任意で「はい」を選択 ⇒ 実行した決済の取引履歴詳細が確認できます。